## vf52 Monitor Display Properties For optimal performance and sharpest image:

- Install the latest driver on your PC. The file is included on the CD with your monitor.
- Right-click an empty area of the PC desktop, and then click **Properties**, click the **Settings** tab, and then set the resolution to 1024 x 768.
- Use the auto-adjustment pattern software (Adjustment Pattern.exe) on the CD and then press the monitor Auto button (by pressing the – [minus] button on the front of the monitor with no OSD "Main Menu" displayed).
- Confirm the resolution by doing one of the following:
  - Show the OSD "Main Menu" by pressing the Select button on the front of the monitor. The menu shows the current resolution and the vertical (raster) frequency settings. Press the + (plus) button to move to and highlight the Exit icon, and then press the Select button to exit and close the menu.
  - Right-click the mouse over an empty area of the PC desktop and then click **Properties**, click the **Settings** tab and then check that the resolution is set to 1024 x 768.

Refer to the following before calling HP Support:

- The PC or the Operating System documentation or online Help.
- The monitor User's Guide, located on the CD.

## Lea Easto Primero – Propiedades de visualización del monitor vf52 Para conseguir un rendimiento óptimo y la imagen más nítida:

- Instale el último controlador en el PC. El archivo correspondiente se incluye en el CD suministrado con el monitor.
- Haga clic con el botón derecho del ratón en una zona vacía del Escritorio de la PC, y luego haga clic en **Propiedades**, haga clic en la ficha **Configuración** y luego establezca la resolución en 1024 x 768.
- Utilice el software de patrón de ajuste automático (Adjustment Pattern.exe) del CD y luego presione el botón Auto (oprimiendo el botón – [menos] de la parte delantera del monitor cuando no se esté visualizando el menú principal de OSD).
- Confirme la resolución realizando una de las acciones siguientes:
  - Vaya al menú principal de OSD presionando el botón Seleccionar de la parte frontal del monitor. El menú indica la resolución actual y la configuración de frecuencia vertical (trama). Presione el botón + (más) para desplazarse al icono Salir y resaltarlo, y luego presione el botón Seleccionar para salir y cerrar el menú.
  - Haga clic con el botón derecho del ratón en una zona vacía del Escritorio de la PC, y luego haga clic en Propiedades, haga clic en la ficha Configuración y luego compruebe que la resolución está establecida en 1024 x 768.

Consulte lo siguiente antes de llamar a Soporte de HP:

- La documentación o ayuda en línea de la PC o del sistema operativo.
- La Guía del usuario del monitor en el CD.

## Propriétés de l'affichage du moniteur vf52 Pour des performances optimales et l'image la plus nette possible :

- Installez le pilote le plus récent sur votre ordinateur. Ce fichier est inclus sur le CD livré avec votre moniteur.
- Cliquez avec le bouton droit sur une zone vide du bureau de l'ordinateur, choisissez **Propriétés**, cliquez sur l'onglet **Paramètres**, puis réglez la résolution à 1024 x 768.
- Utilisez le logiciel de mire de réglage automatique (Adjustment Pattern.exe) fourni sur le CD, puis appuyez sur le bouton Auto du moniteur (en appuyant sur le bouton – [moins] à l'avant du moniteur, lorsque le menu principal OSD n'est pas affiché).
- Assurez-vous que la résolution est correctement réglée par l'une des méthodes suivantes :
  - Faites apparaître le menu principal OSD en appuyant sur le bouton de sélection situé à l'avant du moniteur. Le menu affiche la résolution actuelle ainsi que la fréquence de rafraîchissement verticale Appuyez sur le bouton + (plus) afin de sélectionner l'icône Exit (quitter), puis appuyez sur le bouton de sélection afin de quitter le menu.
  - Cliquez avec le bouton droit sur une zone vide du bureau de l'ordinateur, choisissez **Propriétés**, cliquez sur l'onglet **Paramètres**, puis vérifiez que la résolution est bien réglée à 1024 x 768.

Consultez les références suivantes avant d'appeler le service d'assistance technique HP :

- La documentation de l'ordinateur, du système d'exploitation ou l'aide en ligne.
- Le manuel de l'utilisateur du moniteur, qui se trouve sur le CD.

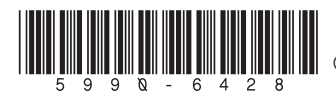

© 2003 Hewlett-Packard Development Company, L.P. All rights reserved.